# TEMES ab V1.0.35 und USBSER

# **USBSER-Treiberinstallation**

Der USBSER-Gerätetreiber ist sowohl auf der CD-ROM im Verzeichnis \*Drivers\USBSER* als auch im Internet über <u>http://tellert.de/?product=USBSER</u> verfügbar. Am besten wird auf dem Computer das automatische FT232R-Gerätetreiber-Installationsprogramm vor dem erstmaligen Einstecken des USBSER installiert.

# Windows Geräte-Manager

Der Windows Geräte-Manager wird wie folgt aufgerufen: In der Systemsteuerung System auswählen. Falls vorhanden den Reiter Hardware auswählen, und anschließend auf Geräte-Manager klicken. (Eine schnellere Methode ist der Rechtsklick des Computerbzw. Arbeitsplatz-Icons und die Auswahl des Menüpunktes Eigenschaften. Weitere Methoden sind das Drücken der Tastenkombination Windows+Pause oder das Ausführen von devmgmt.msc).

## **USBSER-Port-Eigenschaften**

Die erweiterten Port-Eigenschaften lassen sich wie folgt ändern: Den entsprechenden Anschluss im Windows Geräte-Manager auswählen. Dann mit Rechtsklick den Menüpunkt *Eigenschaften* auswählen. Anschließend den Reiter *Anschlusseinstellungen* auswählen und die Schaltfläche *Erweitert...* drücken.

### Empfohlenene Einstellungen

Alle Zahlenwerte der erweiterten Anschlusseinstellungen sollten auf deren jeweiliges Minimum gestellt, und der Haken aus allen Kontrollkästchen entfernt werden.

#### Screenshots

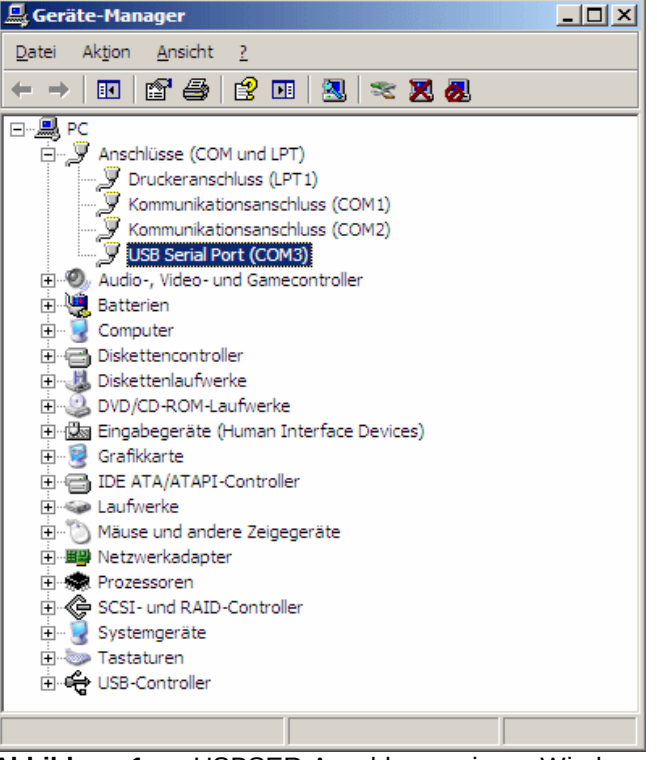

MESSTECHNIK

**Abbildung 1:** USBSER-Anschluss im Windows Geräte-Manager.

| eiterte Einstellungen für COM3                                                                                                    |                                                                                                    | ?       |
|----------------------------------------------------------------------------------------------------|----------------------------------------------------------------------------------------------------|---------|
| COM-Anschlussnummer: COM3                                                                                                    | - OK                                                                                                    |         |
| USB Packetgroßen<br>Reduzieren Sie die Werte, um Performance-Probleme bei gerin<br>Erhöhen Sie die Werte für eine höhere Geschwindigkeit.<br>Empfangen (Bytes): 64<br>Senden (Bytes): 64 | gen Baudraten zu beheben. Standard                                                                                                    | en<br>d |
| BM Einstellungen<br>Reduzieren Sie die Werte, um Kommunikationsprobleme zu<br>verringern.<br>Wartezeit (ms):<br>Imeouts                                                                  | Allgemeine Optionen<br>Plugglay für serielle Schnittstelle<br>Serieller Drucker<br>Abbrechen der Kommunikation, wenn das Gerät<br>ausgeschaltet wird<br>Event bei unvorhergeschener Entfernung des |         |
| Minimale Anzahle der Lese-Timeouts 0<br>(ms):<br>Minimale Anzahle der Schreib-Timeouts 0<br>(ms):                                                                                        | Geräts<br>Beim Schließen der Verbindung RTS aktiv setzen<br>Abschalten der Modemansteuerung beim<br>Hochfahren des Geräts                                                                          |         |

Abbildung 2: USBSER-Anschlusseinstellungen.